# 学認サービスログイン手順

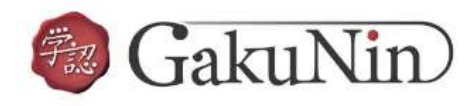

利用可能なサービス・システム

スマートフ

**Emerald** insight

# 1.該当サービスを選択

EBSCOhost を選択する。

# 2. Login する

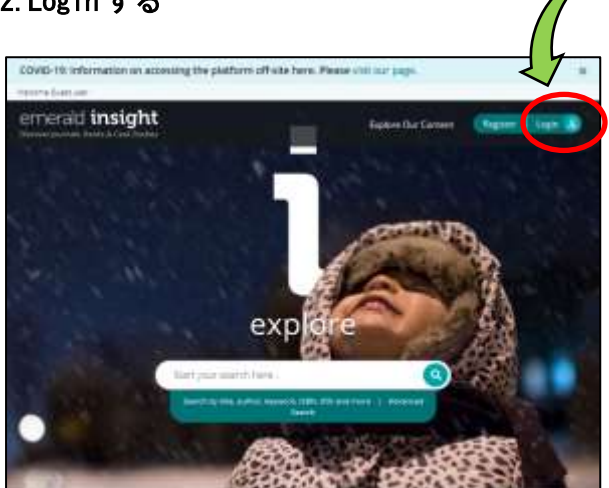

オン サービス名 ログイン手 順 [PDF/ Maruzen eBook Library 🕼 324KB] [PDF/ ジャパンナレッジLib C ※5月30日(土曜日)システムメンテナンスのためサービ 211KB] 、停止あり SpringerLink C [PDF/ 137KB] EBSCOhost [PDF/ 129KB] Emerald Insight 🗹 [PDF/ 174KB]

画面右上の「Login」をクリックする。

### 2.Find your institution

画面左の「Find your institution」から「Tsurumi University」を検索し、選択する。

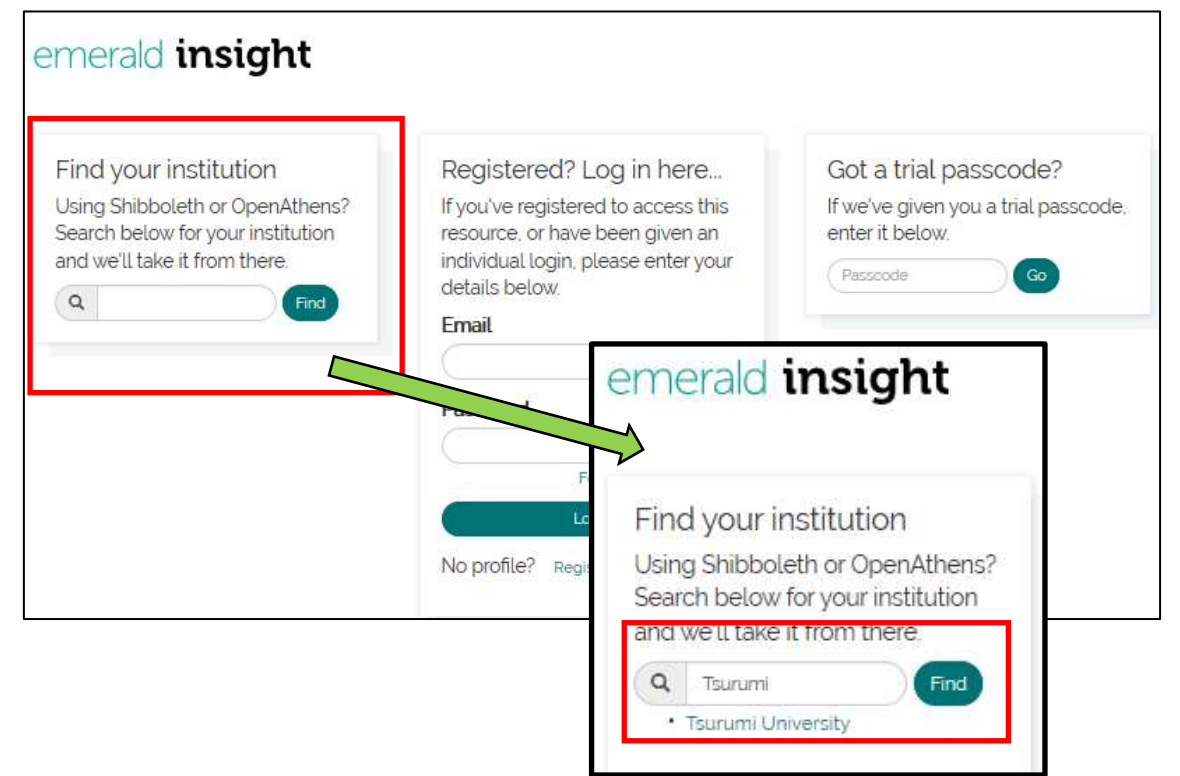

#### 3. 鶴見大学を選択

画面右の「鶴見大学」の表示から Login する。

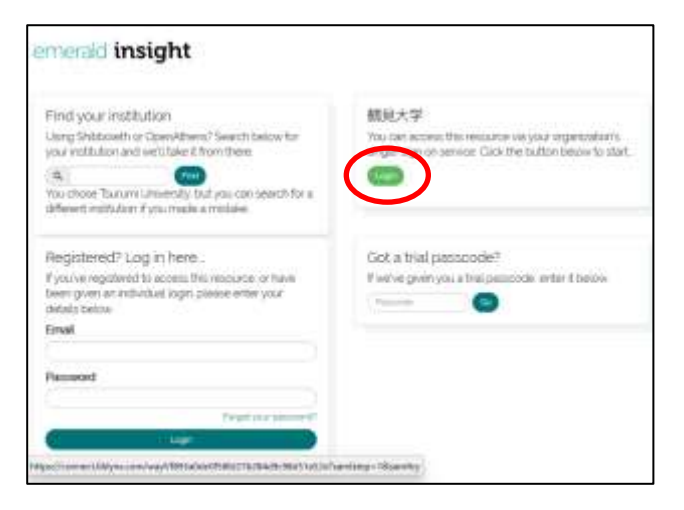

4.学認サービスにログインする ID とパスワードを入力し、ログインする。

| の額                                               | 見大学                                | 户<br>户短期 | 目大学 | 部 |
|--------------------------------------------------|------------------------------------|----------|-----|---|
| 学語サービ                                            | z                                  |          |     |   |
| 留意単併<br>こちらのが~1<br>あのは以下の5<br>あ少の学生(計<br>あ少の寄生(計 | (1)ほご利用いた<br>510月、<br>正規を除く)<br>1月 | 1617     |     |   |
| 制限大学共通1<br>してくださいし                               | ND 010-F8                          | 3.21     |     |   |
| 3-910                                            |                                    | 1        | 1   |   |
|                                                  |                                    |          |     |   |
| 1032-14                                          |                                    |          |     |   |
| 1015-k                                           | tsist, con                         |          |     |   |
| 1035-k<br>   0045000<br>   3-mmilian             | ESING OF A                         |          |     |   |

#### 5.Emerald insight を利用する

ログイン後は通常通りに利用可能。 終了するときには、画面右上の「Logout」をクリックする。

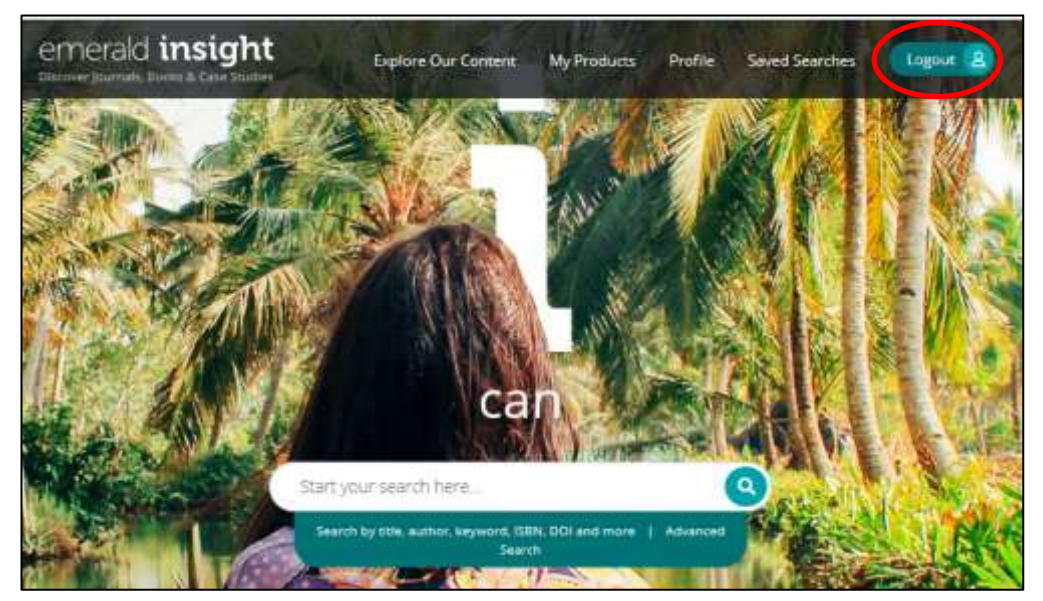